## Beelduitzending Korenaar volgen

1. Op PC of Laptop : ga naar de website van de Korenaar www.pghkorenaar.nl

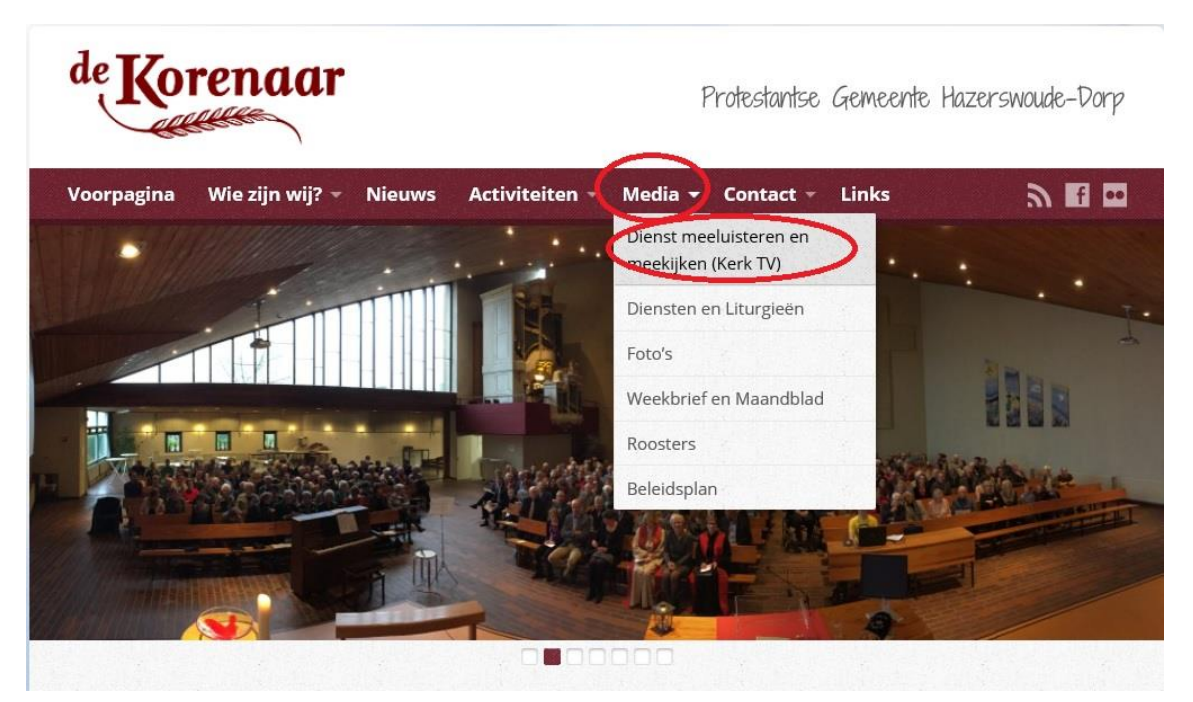

2. Kies Media en Dienst meeluisteren en meekijken (Kerk TV)

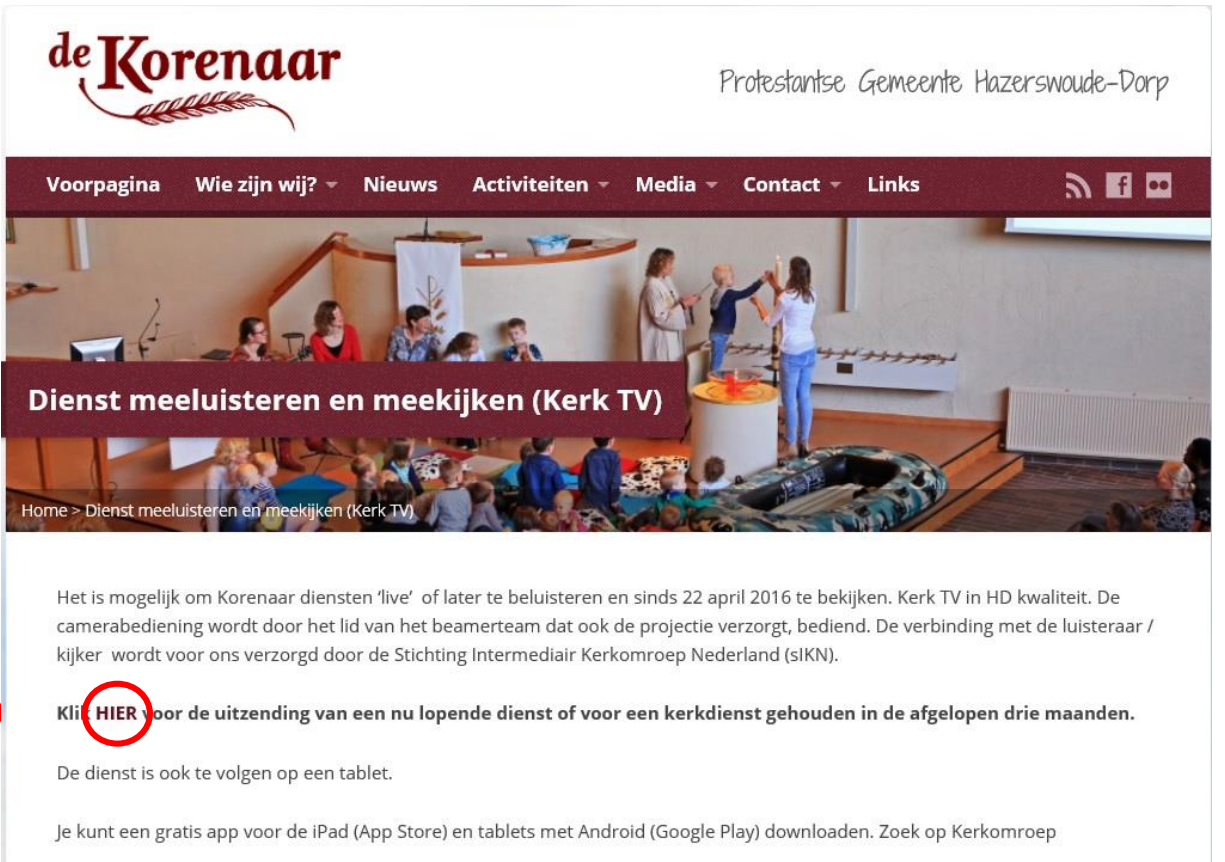

3. Klik op <u>HIER</u>

| Hazerswou                                                                                                    | de dorp Prot                                                                                                    | , Gem,                                                                                                    |                                                                                     |                                                                                                   |                          |                                                 | _                                                                                                    |                                             |  |
|----------------------------------------------------------------------------------------------------|----------------------------------------------------------------------------------------------------|----------------------------------------------------------------------------------------------------|-------------------------------------------------------------------------------------|---------------------------------------------------------------------------------------------------|--------------------------|-------------------------------------------------|----------------------------------------------------------------------------------------------------|---------------------------------------------|--|
| North Harrise Of                                                                                                    | Hazers<br>Dorpsstr<br>2391 CB<br>Tel: 017                                                                                                    | woude dorp Prot.<br>aat (hoofdingang) 183<br>Hazerswoude-dorp<br>2-586799                                                                                                    | Gem.<br>ε                                                                           | tetijk een uiter                                                                                  | rading met brek          |                                                 | Î                                                                                                    | Kerkomroep.nl                               |  |
| de Korenaa<br>Predikant:<br>Ds. C.C.A. M                                                                                                    | r<br>sligers                                                                                                    |                                                                                                    |                                                                                     |                                                                                                   |                          |                                                 | T                                                                                                    | Denominatie<br>Beeld uitzendingen           |  |
| Secretariaat:<br>1.1.C. (Jan L)<br>2.291 HE Haz                                                                                                    | aak]van Dijk P<br>ersweade dor                                                                                                    | ubensiaan 113<br>p                                                                                                    |                                                                                     |                                                                                                   |                          |                                                 |                                                                                                    | Kerken die nu online zijn<br>Radio stations |  |
| Aanvangsti                                                                                                    | i8793<br>iden:                                                                                                    |                                                                                                    |                                                                                     |                                                                                                   |                          | -                                               |                                                                                                    | Pieotsneem V                                |  |
| Aanvangstij<br>vanaf de een<br>t0:00 our<br>Maak uw kes                                                                                                    | ite zondag in<br>ite zondag in<br>ize uit de vol                                                                                                    | april om 09:30 wur en<br>gende diensten                                                                                                    | vanaf de oerste i                                                                   | zondag in n                                                                                       | ovember om               |                                                 | v                                                                                                    |                                             |  |
| Aanvangstij<br>vanaf de een<br>10:00 our<br>Mook uw kes<br>Datum                                                                                                    | den:<br>ite zondag in<br>ize uit de vol<br>Begintijd                                                                                                    | april om 09:30 war en<br>gende diensten<br>Tijdsdæur                                                                                                    | vanaf de eerste<br>Audio<br>Afspelen                                                | opslaan                                                                                           | Video<br>Afspelen        | Opslaan                                         | , , ,                                                                                                    | Prestant V                                  |  |
| Aanvangstij<br>vanaf de een<br>t0:00 our<br>Maak uw keu<br>Datum<br>01:05:2016                                                                                                    | den:<br>ite zondag in<br>ize uit de vol<br>Begintijd<br>09:08                                                                                                    | april om 09:30 war en<br>Igende diensten<br>Tijdsdeur<br>1 war, 30 min.                                                                                                    | vanaf de eerste<br>Audio<br>Afspelen                                                | Opslaan                                                                                           | Video<br>Afspelen        | Opsiaan                                         | •                                                                                                    | Pressuan V                                  |  |
| Aanvangstij<br>vanaf de een<br>10:00 our<br>Maak uw kes<br>Datum<br>01:05-2016<br>28:04-2016                                                                                                    | den:<br>te zondag in<br>te zondag in<br>te sondag in<br>te sondag in                                                                                                    | april om 09:30 uur en<br>gende diensten<br>Tijdsdaur<br>1 uur, 30 min.<br>1 uur, 7 min.                                                                                                    | vanaf de eerste<br>Audio<br>Afspelen                                                | Opsiaan                                                                                           | Video<br>Afspelen        | Opslean                                         | , ,                                                                                                    | Prestures V                                 |  |
| Tel: 0172 5<br>Aanvangstij<br>vanaf de een<br>10:00 our<br>Maak uw kes<br>Datum<br>01-05-2016<br>28-04-2016<br>24-04-2016<br>24-04-2016                                                           | den:<br>te zondag in<br>te zondag in<br>te zondag in<br>te vol<br>te vol | april om 09:30 som en<br>gende diensten<br>Tijdsdaur<br>1 som, 30 min.<br>1 som, 31 min.<br>1 som, 31 min.                                                                                                    | vanaf de eerste<br>Audio<br>Afspelen<br>O                                           | Opslaan                                                                                           | Video<br>Afspelen        | Opslaan                                         | ~                                                                                                    | Prestant                                    |  |
| Tel: 0172 5<br>Aanvangsti<br>vanaf de een<br>10:00 our<br>Maak uw kes<br>Datum<br>01-05-2010<br>28-04-2016<br>22-04-2016<br>22-04-2016                                                            | 82793<br>den:<br>te zondag in<br>ze uit de vol<br>Begintijd<br>09:08<br>19:20<br>09:17<br>19:50<br>16:39                                                                                                    | april om 09:30 uur en<br>gende diensten<br>Tijdsdour<br>1 uur, 30 min.<br>1 uur, 31 min.<br>1 uur, 14 min.<br>0 uur 14 min.                                                                                             | Audio<br>Afspelen                                                                   | Opslaan<br>영<br>명<br>명<br>명<br>명                                                                  | Video<br>Afspelen        | Opslaan<br>B                                    | , in the second second | Prestaan                                    |  |
| Tel: 0172 5<br>Aanvangsti<br>Vanaf de een<br>10:00 our<br>Maak uw kes<br>Datum<br>01-05-2010<br>28-04-2016<br>22-04-2016<br>22-04-2016<br>22-04-2016                                              | 82793<br>den:<br>te zondag in<br>ze uit de vol<br>Begintijd<br>09:08<br>19:20<br>09:17<br>19:50<br>16:38<br>15:42                                                                                                    | april om 09:30 uar en<br>gende diensten<br>Tijdsshuur<br>1 uar, 30 min.<br>1 uar, 31 min.<br>1 uar, 14 min.<br>0 uar, 18 min.<br>0 uar, 18 min.                                                                         | Audio<br>Afspelen                                                                   | Opslaan                                                                                           | Video<br>Afspelen        | Opsiaan<br>B<br>B<br>B<br>B                     | · ·                                                                                                    | Prestuaen                                   |  |
| Tel: 0172 5<br>Annovangstů<br>vanaf de em<br>10:00 our<br>Moak uw kes<br>Datum<br>01-05-2016<br>28-04-2016<br>24-04-2016<br>22-04-2016<br>22-04-2016<br>22-04-2016                                | 82793<br>den:<br>ite zondag in<br>De uit de vol<br>Begintijd<br>09:08<br>19:20<br>09:17<br>19:50<br>16:38<br>15:47<br>19:14                                                                                                    | april on 09:30 uur en<br>gende diensten<br>Tijdsduur<br>1 uur, 30 min.<br>1 uur, 31 min.<br>1 uur, 31 min.<br>0 uur, 14 min.<br>0 uur, 39 min.<br>1 uur, 39 min.                                                        | Audio<br>Afspelies                                                                  | Opslaan                                                                                           | Video<br>Afspelen        | Opslaan<br>B<br>B<br>B<br>B                     | ~                                                                                                    | Prestuan *                                  |  |
| Tel.: 0172 5<br>Astronangstill<br>varnaf de eer<br>10:00 our<br>Maak uw kes<br>Datum<br>01-05-2016<br>28-04-2016<br>24-04-2016<br>22-04-2016<br>22-04-2016<br>21-04-2016                          | 82793<br>den:<br>the zondag in<br>22e uiit die vol<br>09:08<br>19:20<br>09:17<br>19:20<br>16:38<br>15:47<br>19:14<br>09:28                                                                                                    | april on 09:30 uar en<br>gende diensten<br>Tijdsduar<br>1 uar, 30 min.<br>1 uar, 30 min.<br>1 uar, 31 min.<br>1 uar, 31 min.<br>0 uar, 18 min.<br>0 uar, 19 min.<br>1 uar, 12 min.<br>1 uar, 12 min.                    | Audio<br>Afspelen<br>O<br>O<br>O<br>O<br>O<br>O<br>O                                | Opslaan<br>Bi<br>Bi<br>Bi<br>Bi<br>Bi<br>Bi<br>Bi<br>Bi<br>Bi<br>Bi<br>Bi<br>Bi<br>Bi             | Video<br>Afspelen        | Opslaan<br>B<br>B<br>B<br>B<br>B<br>B<br>B<br>B | ~                                                                                                    | Prestuan V                                  |  |
| Tel.: 01/2 5<br>Aanvangeli<br>vanaf de eer<br>10:00 our<br>Maak uw kes<br>Datum<br>01:05-2016<br>28:04-2016<br>20:04-2016<br>22:04-2016<br>22:04-2016<br>22:04-2016<br>21:04-2016<br>17:04-2016   | 8793<br>den:<br>te zondag in<br>ze uit de vol<br>Begintijd<br>09:08<br>19:20<br>09:17<br>19:50<br>15:47<br>19:14<br>09:14<br>09:28                                                                                                    | april om 09:30 uur en<br>gende diensten<br>Tijdsshuur<br>1 uur, 30 min.<br>1 uur, 31 min.<br>0 uur, 18 min.<br>0 uur, 19 min.<br>1 uur, 19 min.<br>1 uur, 18 min.<br>0 uur, 19 min.<br>1 uur, 18 min.<br>0 uur, 18 min. | Andio<br>Atspelan                                                                   | Opsilaan<br>Bi<br>Bi<br>Bi<br>Bi<br>Bi<br>Bi<br>Bi<br>Bi<br>Bi<br>Bi<br>Bi<br>Bi<br>Bi            | Video<br>Afspelen        | Opstean<br>B<br>B<br>B<br>B                     | , (                                                                                                    | Prestrum *                                  |  |
| Tel.: 01/2 5/<br>Aanvangsti<br>vanaf de een<br>10:00 uur<br>Maak tuw keu<br>Datum<br>01:05:2016<br>28:04:2016<br>22:04:2016<br>22:04:2016<br>22:04:2016<br>17:04:2016<br>17:04:2016<br>17:04:2016 | 82793<br>den:<br>tte zondag in<br>22e uit de vol<br>09:08<br>19:20<br>09:17<br>19:50<br>16:38<br>15:47<br>19:14<br>09:28<br>09:45                                                                                                    | april on 09:30 uur en<br>gende diensten<br>Tijdsduur<br>1 uur, 30 min.<br>1 uur, 31 min.<br>1 uur, 14 min.<br>0 uur, 19 min.<br>0 uur, 29 min.<br>1 uur, 10 min.<br>0 uur, 30 min.<br>1 uur, 30 min.                    | Audio<br>Atspelien<br>O<br>O<br>O<br>O<br>O<br>O<br>O<br>O<br>O<br>O<br>O<br>O<br>O | Opslaan<br>B<br>B<br>B<br>B<br>B<br>B<br>B<br>B<br>B<br>B<br>B<br>B<br>B<br>B<br>B<br>B<br>B<br>B | Video<br>Afspelen<br>Sti | Opslaan<br>B<br>B<br>B<br>B                     | , , , , , , , , , , , , , , , , , , ,                                                                                                    | Pretrum V                                   |  |

- 4. Als de camera al aanstaat dan zie je naast het groene rondje een vierkantje. Voor de beelduitzending daarop klikken. Is dat vierkantje nog niet te zien, probeer het dan wat later (kwartier voor de uitzending) nog eens
- 5. Na het aanklikken van het vierkante icoontje krijg je beeld. Klik op icoontje rechtsonder als je een scherm vullend beeld wilt zien.

| klein middel groot                  |                                                                                                    |
|-------------------------------------|----------------------------------------------------------------------------------------------------|
|                                     | Kerkomroep.nl<br>Provincie<br>Denominatie<br>Beeld uitzendingen<br>Kerken die nu online zijn<br>Radio stations<br>Zoeken op<br>Plaatsnaam ✓ |
| 03-05-2016  12:49  0 uur, 7 min.  0 | U kunt diensten afspelen door bij<br>de betreffende kerk in de lijst met<br>oogeslagen diensten een<br>uitzending te selectren.             |

- 6. De "balk" onderin laat zien waar je bent in een <u>opgeslagen</u> uitzending. Zet de cursor er op en houdt de linker muisknop ingedrukt, dan kan je dat puntje verslepen naar later of eerder. Handig als je bijvoorbeeld meteen naar de preek of de doop wilt gaan.
- 7. Op een smartphone of tablet is het prettiger om de app van de kerkomroep te downloaden. Als dat is gebeurd ga je als volgt te werk:

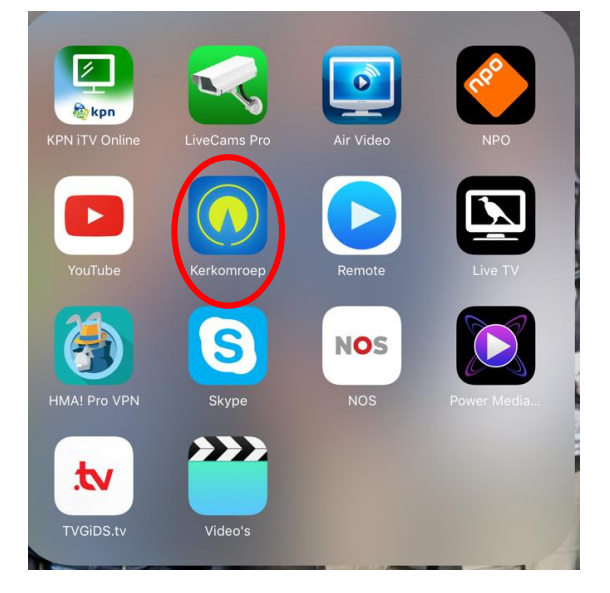

## 8. Tik op de app van kerkomroep

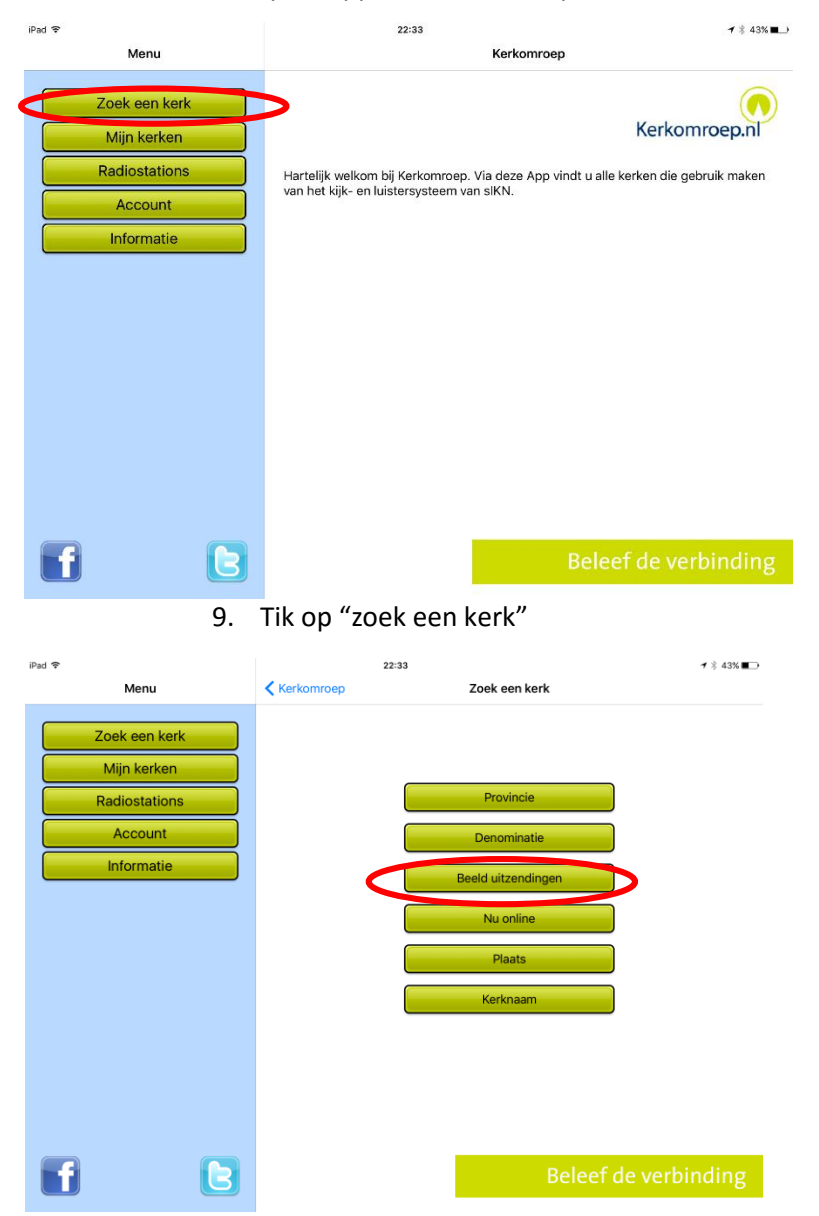

10. Tik op "beelduitzendingen" ( dat zoekt nog snel)

| iPad 🕈        | 22:33                                        |                     | <b>1</b> ⅔ 43% ■⊃ |
|---------------|----------------------------------------------|---------------------|-------------------|
| Menu          | Zoek een kerk                                | Beeldkerken (105)   |                   |
|               | Limelo, OK waranauaken                       | P P N N             |                   |
| Zoek een kerk | Giessenburg<br>Giessen-Oudekerk en Peu       | rsum                |                   |
| Mijn kerken   | Goes<br>Relisound Demo                       |                     |                   |
| Radiostations | Gouda<br>Sint Janskerk                       |                     |                   |
| Account       | Haarlem<br>Ontmoetingskerk Haarlem           | PKN                 |                   |
| Informatie    | Harkstede<br>GKV Harkstede-Meerstad          |                     |                   |
|               | Hazerswoude-dorp<br>Hazerswoude-dorp Herve   | rmde Gemeente (PKN) |                   |
|               | Hazerswoude-dorp<br>Protestantse Gemeente de | e Korenaar          |                   |
|               | Trinitas Heerenveen                          |                     |                   |
|               | Hoek van Holland<br>PG-HvH                   |                     |                   |
|               | Huizen<br>Meentkerk                          |                     |                   |
|               | Hulshorst<br>Hulshorst, NH Kapel             |                     |                   |
|               | Katwijk aan Zee<br>Vredeskerk                |                     |                   |
|               | Leersum<br>Leersum, Michaelkerk              |                     |                   |
|               | Lelystad                                     |                     |                   |

11. Veeg naar de "H", dat gaat snel, en tik op Protestante Gemeente de Korenaar

| Pad 🕈                                         | 22:34                                                       | <b>1</b> ≈ 43%  |
|-----------------------------------------------|-------------------------------------------------------------|-----------------|
| Menu                                          | Beeldkerken (105) Protestantse Gemeente de Koren            | aar             |
| Zoek een kerk<br>Mijn kerken<br>Radiostations | Dorpsstraat (hoofdingang) 183 c<br>2391 CB Hazerswoude-dorp | Toon informatie |
| Account                                       | donderdag 05 mei 2016<br>18:47 - 20:27                      | Geluid          |
| Informatie                                    | donderdag 05 mei 2016<br>09:11 - 10:38                      | Geluid Beeld    |
|                                               | dinsdag 03 mei 2016<br>12:49 - 12:56                        | Geluid Beeld    |
|                                               | zondag 01 mei 2016<br>09:08 - 10:38                         | Geluid Beeld    |
|                                               | donderdag 28 april 2016<br>19:20 - 20:27                    | Geluid          |
|                                               | zondag 24 april 2016<br>09:17 - 10:48                       | Geluid Beeld    |
|                                               | vrijdag 22 april 2016<br>19:50 - 21:04                      | Geluid Beeld    |
|                                               | vrijdag 22 april 2016<br>16:38 - 16:56                      | Geluid Beeld    |
|                                               | vrijdag 22 april 2016<br>15:47 - 16:26                      | Geluid          |
|                                               | donderdag 21 april 2016<br>19:14 - 20:26                    | Geluid          |
|                                               | zondag 17 april 2016                                        | Geluid          |

12. Heb je de Korenaar nog niet aan "mijn kerken "toegevoegd, dan kan dat hier. In het voorbeeld is dat al gedaan. Dan kan je voortaan meteen op "mijn kerken" klikken en verschijnt de Korenaar. Als de uitzending loopt dan verschijnt het beeld vanzelf. Wat is opgeslagen zie je in dit voorbeeld. Je ziet nu welke uitzendingen met beeld zijn. De omroep "Signaal" is radio, dus alleen geluid. In dit voorbeeld is de dienst van 5 mei gekozen.

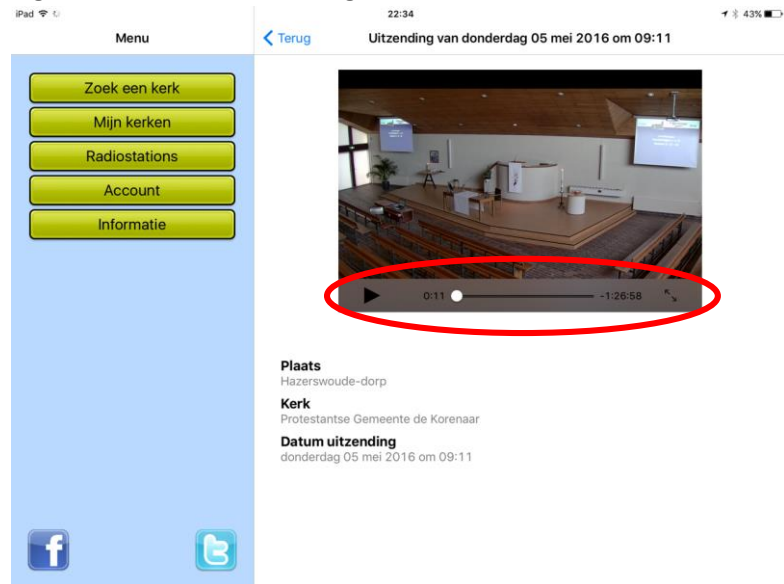

13. Onderaan het kleine beeld zie je links het pijltje om de uitzending af te spelen. De witte stip staat op de tijdlijn. Zet je vinger erop en je kunt naar voren of naar achteren schuiven.. Als je op de pijltjes rechtsonder tikt dan wordt het beeld scherm vullend. Het volume regel je met de volumeregelaar van de tablet.